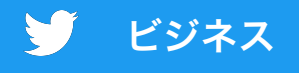

# Twitter広告 の始め方

ステップバイステップガイド (パソコン向け)

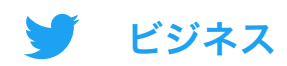

## 目次

- 01 Twitter広告アカウントの設定
- 02 お支払い方法を追加する
- 03 広告を作る
- 04 広告キャンペーンの設定
- 05 広告キャンペーンの測定とアナリティクス
- 06 よくある質問とトラブルシューティング
- 07 参考資料

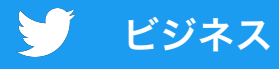

## 01 Twitter広告アカウントの設定

- 1.ツイートを利用したプロモーションを 行うアカウントにログインします
- 2. 次のリンクを開いて広告マネー ジャーにアクセスします:

#### ads.twitter.com

上記のURLを直接開く方法以外に も、左側のメニューの[もっと見る] をクリックし、[Twitter広告]を選択 して広告マネージャーにアクセスす ることもできます。

広告アカウントにアクセスするのが今 回初めての場合、ランディングページに リダイレクトされることがあります。広 告を作成するには、画面に表示された 手順を実施してください。

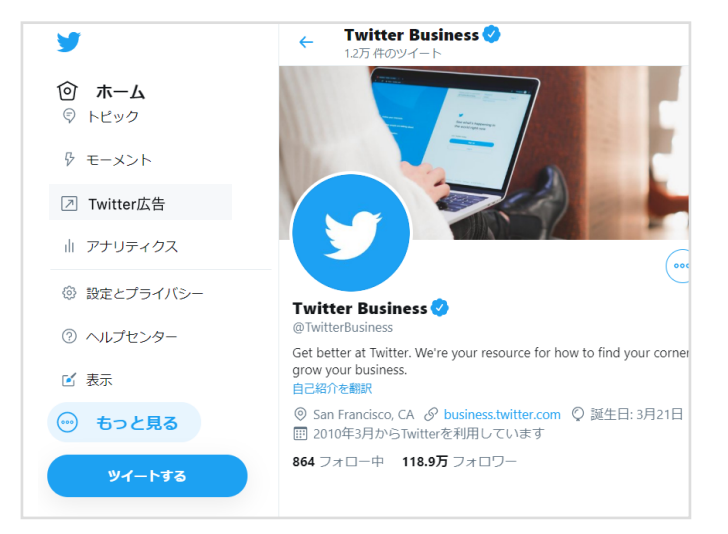

## 広告アカウントでできること

#### 広告を作る

[作成] ボタンを使用してプロモーショ ンを行う新しいツイートを作成するこ とができます(5ページ)。 広告キャンペーンを作る

[キャンペーンを作成] ボタンをク リックすると 広告キャンペーンの設定プロセスが 始まります(7ページ)。

#### パフォーマンスを測定する

広告キャンペーンが公開されると、 管理画面に結果がリアルタイムで表 示されます(9ページ)。

注記: すべての新規広告アカウントは、広告を運用できるようになる前に審査が 行われます。新規アカウントで広告マネージャーにアクセスできない場合は、数 日経過してからやりなおしてください。

## 02 お支払い方法を追加する

## Twitter広告キャンペーンを実施するには、事 前にお支払い方法を追加する必要があります。

キャンペーンを開始しない限り、請求は行われません。

## クレジットカード

次の手順に従い、クレジットカー ド情報をTwitter広告アカウントに 追加します。ここで登録したクレ ジットカードは、広告キャンペー ンを作成する際にお支払い方法と して選択できるようになります。

- 1. 広告マネージャーの右上に表示されてい るユーザー名をクリックします
- ドロップダウンメニューから [お支払い方法] を選びます
- 3. 右上にある [新しいお支払い方法を追加] を選びます
- 4. カード情報を入力します
- 5. [確認に進む] をクリックし、確認します
- カードの承認手続きが行われます。カードが承認されると [お支払い方法] タブで [有効] と表示されます。

## 0

Twitter広告のクレジット限度額に達 すると、広告は自動的に停止します。 Twitterで大規模な広告キャンペーン を実施する予定がある場合は、次の 手順でIOをリクエストすることをお すすめします。

- リクエストフォームに必要事項を入力 します。リクエストフォームは<u>こちら</u>
- このフォームの送信後、Adobe Signシ ステムから電子署名のためのIOドキュ メントがメールで送信されます。

詳細については<u>請求に関する基本事項</u>のページをご覧ください。

## **03** 広告を作る

## 広告キャンペーンを作成する際、広告とし てプロモーションを行うツイートを選ぶよ う求められます。選択対象のツイートに は、次の2種類があります。

オーガニックツイート 広告用ツイート

あなたのユーザー名でこれまで に送信したツイートの中から、 プロモーションの対象を選ぶこ とができます。 広告キャンペーンに合わせてツイート を新たに作成することができます。 このようなツイートを「広告用ツ イート」と呼びます。

広告用ツイートはプロフィールペー ジには表示されず、キャンペーンで ターゲティングしているオーディエ ンスにのみ表示されます。

既存のオーガニックツイートのプロモーションのみを行う場合、次のページの 手順は不要なため、7ページに進んでください。広告用ツイートを広告キャン ペーンに使用する場合は、次のページの手順を実施してください。

すべてのツイートと広告には<u>Twitter広告ポリシー</u>が適用されます。

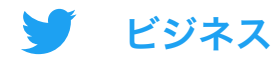

## 広告用ツイートの作成

広告マネージャーの右上にある「作成」 ゲ アイコンをクリックします。ツ イート作成画面が表示されます。ツイートに関する詳細をここに入力しま す。クリエイティブの活用事例については16ページをご覧ください。

| <ul> <li>The Barista Bar          ・         ・         ・</li></ul>                                                                                                    | ツイート本文(絵文字やハッ<br>シュタグを含む)を入力します                                                                          |
|----------------------------------------------------------------------------------------------------|----------------------------------------------------------------------------------------------------|
| ✓ ● ● | ツイートに含める画像または動<br>画を選びます                                                                                 |
| メディア<br>square_coffee_3.jpeg<br>2020年1月10日 ×削除                                                                                                    | 画像または動画をアップロード<br>します                                                                                    |
| <b>カードタイプ</b><br>ウェブサイト 〜                                                                                                    | 必要に応じてカードを追加します。<br>ここではウェブサイトカードを作成する手順を例<br>に説明します。カードに関する詳細については15                                    |
| カード名<br>ペストリーセール (バージョン1)<br>57                                                                                                    | ヘーシをご覧ください。<br>カードに名前を付けます(この名前<br>は自分以外には表示されません)                                                       |
| ヘッドライン<br>ご注文はこちらをクリック                                                                                                    | 見出しのテキストを追加します                                                                                           |
| ウェブサイトのURL<br>https://www.baristabar.com                                                                                                    | カードのリンク先のURLを追<br>加します                                                                                   |
| ✓ 広告用<br>注意 広告用ツイートは、「公開」されたままです。Twitterアカウントを@ツイートした場合<br>(「@Twitterさん、こんにちは」など)、そのアカウントはツイートのリンクが記載された通<br>知を受け取ります。さらに、広告用ツイートはデータパートナーがすぐに閲覧できるようになり<br>ます。機密性の高いコンテンツを保護するには、広告用ツイートがキャンペーン開始後に公開さ<br>れるように予約設定してください。詳細はこちら                                                                                                    | [広告用] のチェックボックスは必<br>ずオンにしてください。この<br>チェックボックスをオンにしない<br>場合、ここで作成したツイートは<br>通常のオーガニックツイートとし <sub>6</sub> |

て送信されます。

## **04** 広告キャンペーンの設定

## Twitter広告キャンペーンを作成するには、 まずその目的を選びます。

目的を選ぶことで、広告キャンペーンはお客様が重視するアクションに合わせて最適化されます。目的が複数ある場合は、複数の広告キャンペーン を実施することをおすすめします。

目的を選択してキャンペーンの作成するには、広告マネージャーの[キャンペーン]ドロップダウンメニューから[キャンペーンを作成]を選択します。

以下のキャンペーン目的の一覧が表示されます。

| ブランド認知度の向上                | 検討                                     | コンパージョン                                |  |
|---------------------------|----------------------------------------|----------------------------------------|--|
| <b>リーチ</b> 広告のリーチを最大限に増やす | <b>動画の再生数</b><br>動画の再生数を増やす            | <b>アプリのリエンゲージメント数</b><br>アプリを実際に使ってもらう |  |
|                           | <b>プレロール再生数</b><br>広告とプレミアムコンテンツを一緒に配信 |                                        |  |
|                           | <b>アプリのインストール数</b><br>アプリのインストール数を増やす  |                                        |  |
|                           | <b>ウェブサイトのクリック数</b><br>ウェブサイトへの訪同数を増やす |                                        |  |
|                           | <b>エンゲージメント数</b><br>ツイートのエンゲージメントを増やす  |                                        |  |
|                           | <b>フォロワー数</b><br>アカウントのオーディエンスを作る      |                                        |  |

詳細は<u>Twitter広告キャンペーンの種類に関するページ</u> をご覧ください。

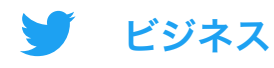

### 広告キャンペーンフォームに必要事項を入力する

目的を選択したら、広告キャンペーンの詳細を入力します。

## 01 広告キャンペーンの詳細

このセクションでは、広告キャンペーンの基本情報を入力します。入力項目 には以下などがあります。

- 広告キャンペーン名
- 総予算
- ・ 開始日と終了日
- ・ お支払い方法

## 02 広告グループ

広告キャンペーン内でさまざまなグループ(つまり広告グループ)を作成しておくと、 オーディエンスごとに異なるメッセージを表示したり、特定のオーディエンスに対す る予算やスケジュールを調整したりする場合などに役立つことがあります。

その場合、広告グループごとに以下の項目を指定することができます。

- 広告グループ名
- ・ 開始日と終了日
- ・ 広告グループの総予算
- 入札タイプ
- ・ ターゲティングパラメータ(詳細は17ページをご覧ください)
- ・ プロモーションを行うツイート(「クリエイティブ」とも呼ばれています)

#### アドバイス

- 広告キャンペーンの目的が「アプリのインストール数」や「アプリのリエンゲー ジメント数」でない場合、[ターゲティング] セクションの [Twitterオーディエ ンスプラットフォーム] はオフにすることをおすすめします。
- クリエイティブを選択する際、ドロップダウンメニューを使用して、オーガニッ クツイート、広告用ツイート、下書きツイート、予約投稿ツイートで表示を絞り 込むことができます。
- 広告グループを1つ作成すれば、それを複製して異なるバージョンを簡単に作ることができます。

## 03 確認

広告キャンペーンを公開する前に、その詳細の最終確認を行います。

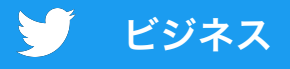

## 05 キャンペーンの測定と アナリティクス

## 結果をリアルタイムで確認

広告キャンペーンが公開されると、広告マネージャーの管理画面から結果 を追跡できるようになります。

初期設定では、広告キャンペーン単位で結果が表示されます。広告キャン ペーンをクリックすると、広告グループ、広告、またはオーディエンスご とに結果が表示されます。

押さえておくべき主なデータと考慮すべき要点は以下のとおりです。 広告キャンペーン単位

- 結果数
- ・ 結果レート
- ・ 結果あたりのコスト (CPR)

#### 広告グループ単位

 他よりパフォーマンスの優れた広告グルー プはありますか?その理由は何ですか?

#### 広告単位

- パフォーマンスが最も優れているのはどのツイートですか?クリエイティブやツイート本文に共通のテーマはありますか?共通のテーマがある場合、同様のツイートをさらに作成して広告キャンペーンに追加しましょう。
- パフォーマンスが悪いのはどのツイートで すか?あまり効果がないツイートは、プロ モーションの中止を検討しましょう。

#### オーディエンス単位

 あなたのツイートに最も共感しているの はどのオーディエンスですか?次回以降 のターゲティングでは、そのグループを 含めることをおすすめします。

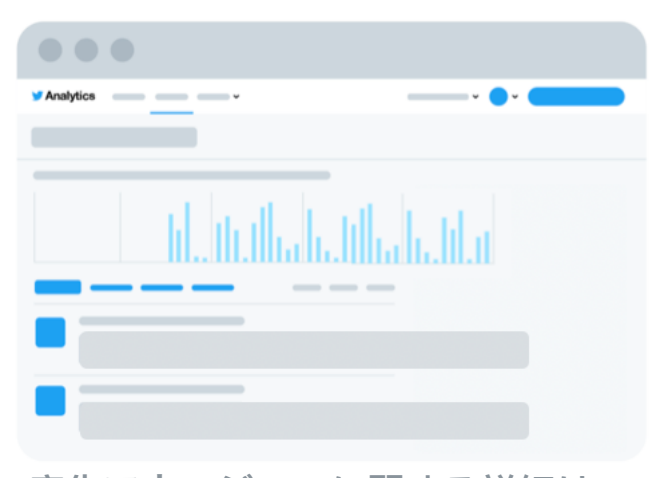

広告マネージャーに関する詳細は 次のページをご覧ください

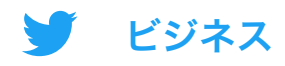

## Twitter広告マネージャー

広告キャンペーンのステータスやパフォーマンスを確認するには、広告マネージャーの管 理画面にアクセスします。管理画面で押さえておくべき主な箇所は以下のとおりです。

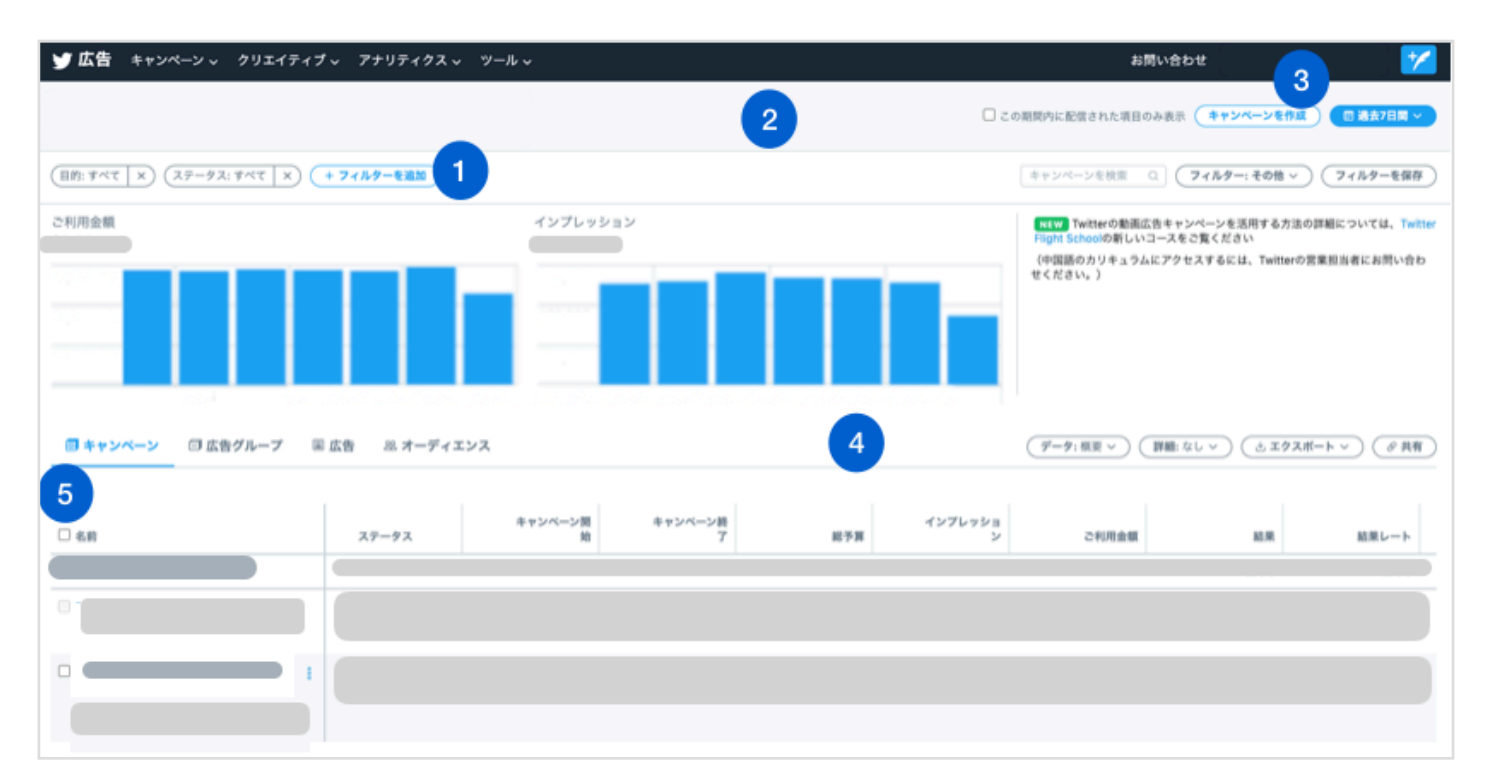

**1.フィルタ:** これらのフィルターを使用して、広告キャンペーンをお支払い方法、 目的、またはステータスなどの要素に基づいて表示します。

**2.チェックボックス:**特定の期間内に実施したすべての項目を表示する場合はオフにし、配信した項目のみを表示する場合はオンにします(たとえば予算が上限に達しているため、公開中ではあるものの広告を配信していない広告キャンペーンは、このチェックボックスをオンにすると表示されなくなります)。

**3.期間:** このボタンをクリックして、管理画面の情報を任意の期間内に絞り込むことができます。

**4.データ:** 管理画面に表示するデータをここでカスタマイズできます。

5.キャンペーンの結果:初期設定では、管理画面には広告キャンペーン単位で結果が表示され、広告キャンペーンごとにその情報が1行にまとめられます。 広告キャンペーンの詳細を確認するには、対象の広告キャンペーンの名前をクリックします。これによりパフォーマンスの内訳が、広告グループ、広告、オーディエンスごとに表示されます。

<u>Twitterアナリティクスページ</u>にアクセスすると、パフォーマンスの測定のために 利用できるすべての管理画面が表示されます。

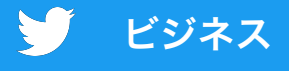

## 06 よくある質問とトラブル シューティング

| Twitter広告のクリエイティブはど<br>のような仕様ですか?              | Twitterを利用できる端末やプラットフォーム<br>は多岐にわたるため、仕様は条件により異な<br>ります。                                                                                                |  |  |
|------------------------------------------------|----------------------------------------------------------------------------------------------------|--|--|
|                                                | ターゲティングする端末に適した画像の仕様<br>(たとえば、モバイル向けの広告には1:1の<br>画像、パソコン向けの広告には16:9の画像が<br>適しています)に合わせることをおすすめし<br>ます。Twitter広告用クリエイティブのすべて<br>の仕様は <u>こちら</u> をご覧ください。 |  |  |
| 広告キャンペーンにはツイートを<br>いくつ含める必要がありますか?             | 最初は2~3個のツイートを広告キャンペーン<br>に含めてみましょう。長い広告キャンペーン<br>の場合、新鮮さを保ち、オーディエンスに注<br>目してもらえるように、2週間ごとにツイー<br>ト本文やクリエイティブを更新します。                                     |  |  |
| 広告キャンペーンの実施に適した<br>期間はどれくらいですか?                | 広告キャンペーンを最適化するメリット<br>を最大限に引き出すには、実施期間を2週<br>間以上に設定しましょう。                                                                                               |  |  |
| 広告キャンペーンの最適化は、ど<br>れくらいの期間が経過してから行<br>えばよいですか? | 広告キャンペーンの開始から3日が経過し<br>たら、最適化の余地がないか検討してみ<br>ましょう。たとえば効果の低い広告の中<br>止や、特定の広告グループへの予算配分<br>の増加、ターゲティングの調整などの対 1<br>応が考えられます。                              |  |  |

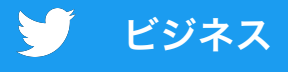

## 06 よくある質問とトラブル シューティング

| 広告キャンペーンにかかるコスト<br>を教えてください。 | Twitter広告キャンペーンでは予算を選択<br>します。最小金額は設定されておらず、広<br>告キャンペーンのために支払う金額をい<br>つでも細かく調整できます。                                                                                                    |
|------------------------------|----------------------------------------------------------------------------------------------------|
| クリエイティブが一切表示されま<br>せん。なぜですか? | ツイートの種類が広告キャンペーンの目的と<br>適合しない場合、そのツイートは広告キャン<br>ペーンに追加できません。たとえば、動画の<br>再生数キャンペーンに追加するツイートには<br>動画を含める必要があります。                                                                                                    |
|                              | また、広告キャンペーンに追加できるのはツ<br>イートのみのため、カードのみを追加するこ<br>とはできません。                                                                                                    |
|                              | 上記の条件を満たしていても、ツイートやク<br>リエイティブを広告キャンペーンに追加でき<br>ない場合は、以下の基本的なトラブルシュー<br>ティングのヒントをご確認ください。                                                                                                    |
|                              | <ul> <li>クッキーとキャッシュを削除する</li> <li>Chrome、Firefox、Safariなど、複数<br/>のブラウザで試す</li> <li>ブラウザの匿名機能やプライベートブラ<br/>ウジングを使って再度試す</li> <li>Twitter広告からログアウトしてログイ<br/>ンし直す</li> <li>ブラウザの拡張機能(AdBlockerなど)<br/>を無効にする</li> </ul> |

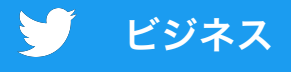

## 06 よくある質問とトラブル シューティング

ウェブサイトまたはモバイルアプ リのコンバージョンにつながった 広告キャンペーンを確認するには どうすればよいですか? 広告キャンペーンに起因するコンバージョ ンを確認するには、コンバージョント ラッキングを設定する必要があります。

ウェブサイトを対象としたコンバージョ ントラッキングの設定に関する詳細は18 ページをご覧ください。

モバイルアプリを対象としたコンバージョ ントラッキングの設定に関する詳細は、 <u>モバイルアプリのコンバージョントラッキ</u> <u>ングに関するページ</u>をご覧ください。

役に立つリンク

その他のよくある質問とトラブルシューティングについては、Twitter広告へルプ センターをご覧ください。

Twitter広告について、その他のご質問がありますか?お問い合わせ先: advertiserhelp@twitter.com

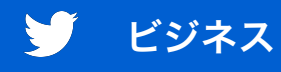

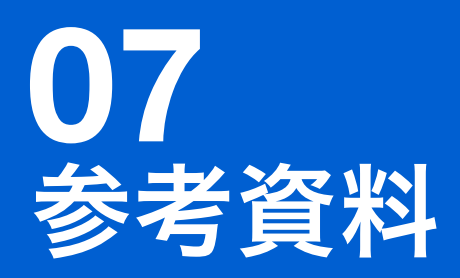

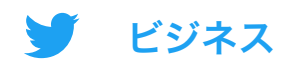

## Twitterカード

Twitterカードとは、ツイートに追加できるクリック可能なコンポーネント のことです。ウェブサイトやアプリへのリンクを共有する場合は、リンクを クリック可能範囲として表示し、ユーザーの注意をより強く喚起できるカー ドの使用を検討しましょう。

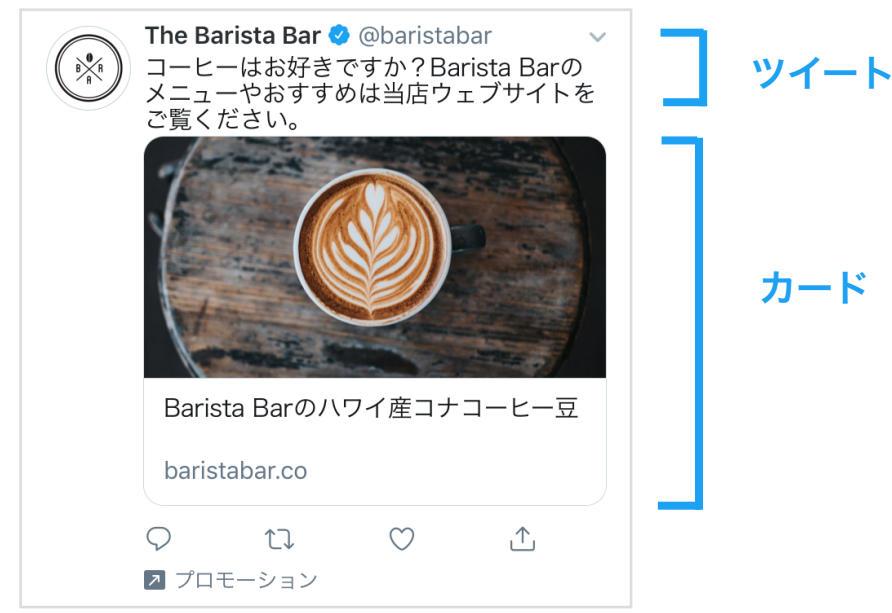

Twitterカードには、大きく分けて以下の2つのタイプがあります。画像や動 画はどちらのTwitterカードでも使用できます。

## ウェブサイトカード アプリカード

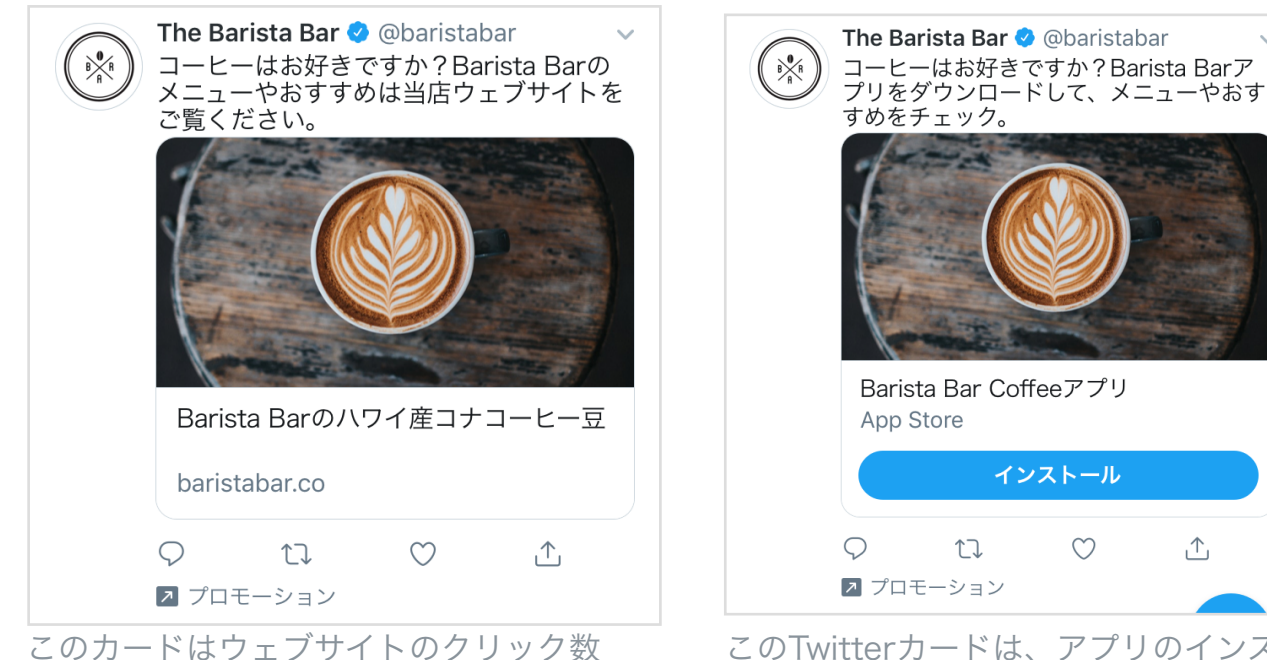

キャンペーンに最適化されています。

このTwitterカードは、アプリのインス トール数キャンペーンと、アプリのリ エンゲージメント数キャンペーンに最 適化されています。

 $\bigcirc$ 

⊥

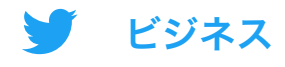

## クリエイティブの活用事例

### 効果的なツイート本文のための工夫

- ・ 簡潔で端的な表現を使う
- ・ コールトゥアクション(CTA)を含める
- ・ 感情のこもった、会話を促す内容にする
- ・ 割引額ではなく、割引率を示す
- ・ 切迫感を与える(「期間限定」など)
- 不要なハッシュタグは避ける

### 効果的なツイート画像のための工夫

- ・ 鮮明でピクセルが目立たない画像を使う
- ・ テキストは最小限に留める
- ・ 主要なテーマを決める
- ・ 鮮やかな色彩、人間味を感じさせる要素、または動 きや感情の表現でオーディエンスの目を引く

### 効果的なツイート動画のための工夫

- ・ 動画の長さを15秒以内に留める
- 商品で始める
- キャプションを表示するなど、音声をあえて使わな
   い戦略を採用する
- ・ 動画全体を通して見えやすい場所にロゴを配置する
- ・ 動画の半分以上にブランディングを表示させる

統計情報:特にTwitterでは、1日あたりの動画の再 生数は前年比で62%、再生時間は前年比で72%増 加しています。

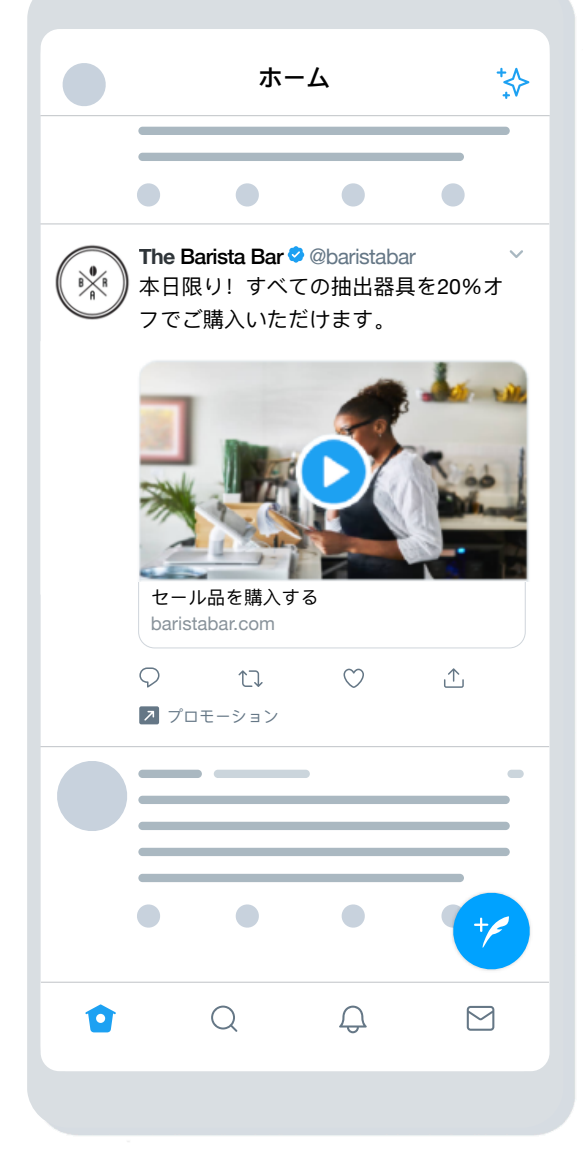

出典: Twitter社内調査(2019~2020年)

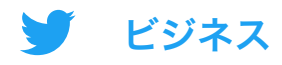

## Twitter広告のターゲティング

実験/検証: いくつかのターゲティングを試すこと で、どのようなオーディエンスに対して効果があ り、どのようなメッセージがどの層で反響を呼ん でいるかを把握できます。意外な広告キャンペー ンが高い効果を上げることもあります。

Twitterのターゲティング機能を使えば、特定のオーディエンスにリーチできます。 次のターゲティングオプションなどを選ぶことができます。

#### 属性

- ・地域ターゲティング
   国、州/都道府県、地域、都市、または郵便番号を指定し、そこに居住するユーザーにリーチします。

### オーディエンス

- イベントターゲティング 御社に適したオーディエンスのいるイ ベントをターゲティングしましょう。
- 会話ターゲティング
   日常会話の内容に基づいてオーディ
   エンスにリーチします。
- ・ 映画とテレビ番組のターゲティング・
   特定の市場の映画やテレビ番組に反・
   応したユーザーをターゲティングします。
- ・興味関心ターゲティング
   ユーザーの興味関心に基づいてオー
   ディエンスにリーチします。

### オーディエンス

 テイラードオーディエンスターゲ ティング
 ウェブサイトやアプリで収集した
 メール、ユーザー名、データで
 ターゲットを絞り込みます。テイ
 ラードオーディエンスに関する詳細は
 25らをご覧ください。

 ・ 性別ターゲティング
 男性、女性、または両方のユーザー
 をターゲティングします。

 端末およびWi-Fiターゲティング: ターゲティングの対象を、携帯電話 のモデル、端末、携帯電話会社、
 Wi-Fi接続情報に基づいてさらに絞 り込むことができます。

**ツイートにエンゲージメントしたユー ザーのターゲティング** 以前の広告キャンペーンで広告を表示 したユーザーや広告に反応したユー ザー、またはあなたのTwitterアカウン トを自分で見つけたユーザーをリマー ケティングします。

**キーワードターゲティング** 特定のキーワードについて検索やツ イートをしたり、反応を示したりした ユーザーをターゲティングしたり、除 外したりすることができます。

フォロワーが似ているアカウントの ターゲティング 別のアカウントのフォロワーと行動が 似ているユーザーにリーチします。

- フォロワーターゲティング
   Twitterアカウントのフォロワーをター ゲットオーディエンスに含めます。
  - **言語ターゲティング** 特定の言語を使用しているユーザーに リーチします。
- 地域ターゲティング
   国、州/都道府県、地域、都市、または郵
   便番号を指定し、そこに居住するユー
   ザーにリーチします。

詳細は<u>Twitter広告のターゲティングに関するページ</u> をご覧ください。

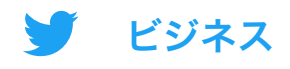

## ウェブサイトのコンバージョントラッキング

コードスニペットをウェブサイトに追加することで、Twitter以外の場所で広告 のパフォーマンスを追跡し、広告をクリックしたユーザーがその後ウェブサイト でどのような行動を取っているか確認できるようになります。この手法は、購 入、ニュースレターのサインアップなどの行動を追跡するために使用できます。

### コンバージョントラッキングの設定方法

1.ウェブサイトタグを選択します

次の2種類のウェブサイトタグが用意されています。

- ユニバーサルウェブサイトタグ: ウェブサイトのあらゆるページに同じコードを 設置して、そのウェブサイトで発生するさまざまなアクションやコンバージョ ンをトラッキングできます。
- **単一イベントウェブサイトタグ**:対象のウェブサイトで発生する特定のコンバー ジョンを1つトラッキングできる専用コードです。

ほとんどの広告主様には、ユニバーサルウェブサイトタグの使用をおすすめします。 そうすることでタグ付けが簡単になり、ウェブサイト全体にわたってユーザーのペー ジ遷移を追跡できるようになります。

ただし、ページ読み込みの発生しないイベント(ホワイトペーパーのダウンロード、 登録フォームの送信など)のコンバージョンをトラッキングするために、稀に単一イ ベントタグが必要になる場合もあります。

#### 2.ユニバーサルウェブサイトタグを生成してインストールします

シングルイベントタグを選択した場合はステップ3に進んでください。ユニバーサル ウェブサイトタグを選択した場合は次の手順を実施してください。

a. 広告マネージャーで [ツール] メニューの [コンバージョントラッキング] をクリッ クします。

b. 利用規約に同意し、[コンバージョントラッキングのウェブサイトタグを作成] ボタ ンをクリックします。

c. このコードを、対象とするウェブページのHTML終了タグ "</body&gt;" の直 前、コンテナタグ内、またはタグ管理システムに貼り付けてください。自分で実装す るのが難しい場合は、開発者や技術者にサポートしてもらうとよいでしょう。

注記: ユニバーサルウェブサイトタグをウェブサイトにインストールする必要があるのは1回だけです。1つのユニバーサルウェブサイトタグを複数の広告キャンペーンでお使いいただけます。実施する広告キャンペーンごとに新しいウェブサイトタグを作る必要はありません。

18

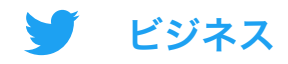

#### 3.コンバージョンイベントを作成します

タグをウェブサイトに設置したら、次にコンバージョンイベントを作成しま す。ここでは、タグがトラッキングする対象を指定します。単一イベントタグ を選択した場合も、ここでコンバージョンイベントを作成します。

a. [ツール] タブの下にある<u>ads.twitter.com</u> のコンバージョントラッキング ページに移動し、[コンバージョンイベントを作成] をクリックします。 b. フォームに必要事項を入力します。

複数のコンバージョンイベントを作成し、対象のウェブサイトで複数のアク ションを追跡することができます。その場合、それぞれのコンバージョンイベ ントでこのフォームに必要事項を入力します。

#### 4.広告キャンペーンにコンバージョンイベントを含める

コンバージョンイベントが作成されると、広告キャンペーンのフォームでそれ を選択できるようになります。これは、次の手順で行うことができます。

a. 広告アカウントで [新しいキャンペーンを作成] を選び、目的に [ウェブサイ トのクリック数] を選びます

b. [キャンペーンの詳細] に必要事項を入力すると、広告グループの詳細を入力 するよう促すメッセージが表示されます。

c. 広告グループの詳細の入力が完了したら、[最適化設定],の [ウェブサイトの コンバージョン数] を選びます。これにより、[キーコンバージョンデータ] と いうタイトルのフィールドが新たに作成されます。このフィールドでは、コン バージョンイベントを選択できます。

これで準備は万全です!詳細については、<u>ウェブサイトのコンバージョント</u> <u>ラッキングに関するページ</u>をご覧ください。

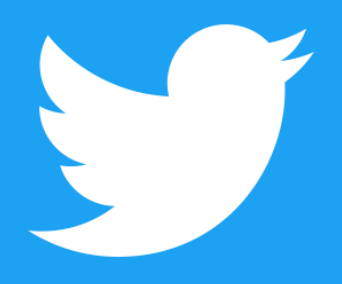

@TwitterBusiness business.twitter.com